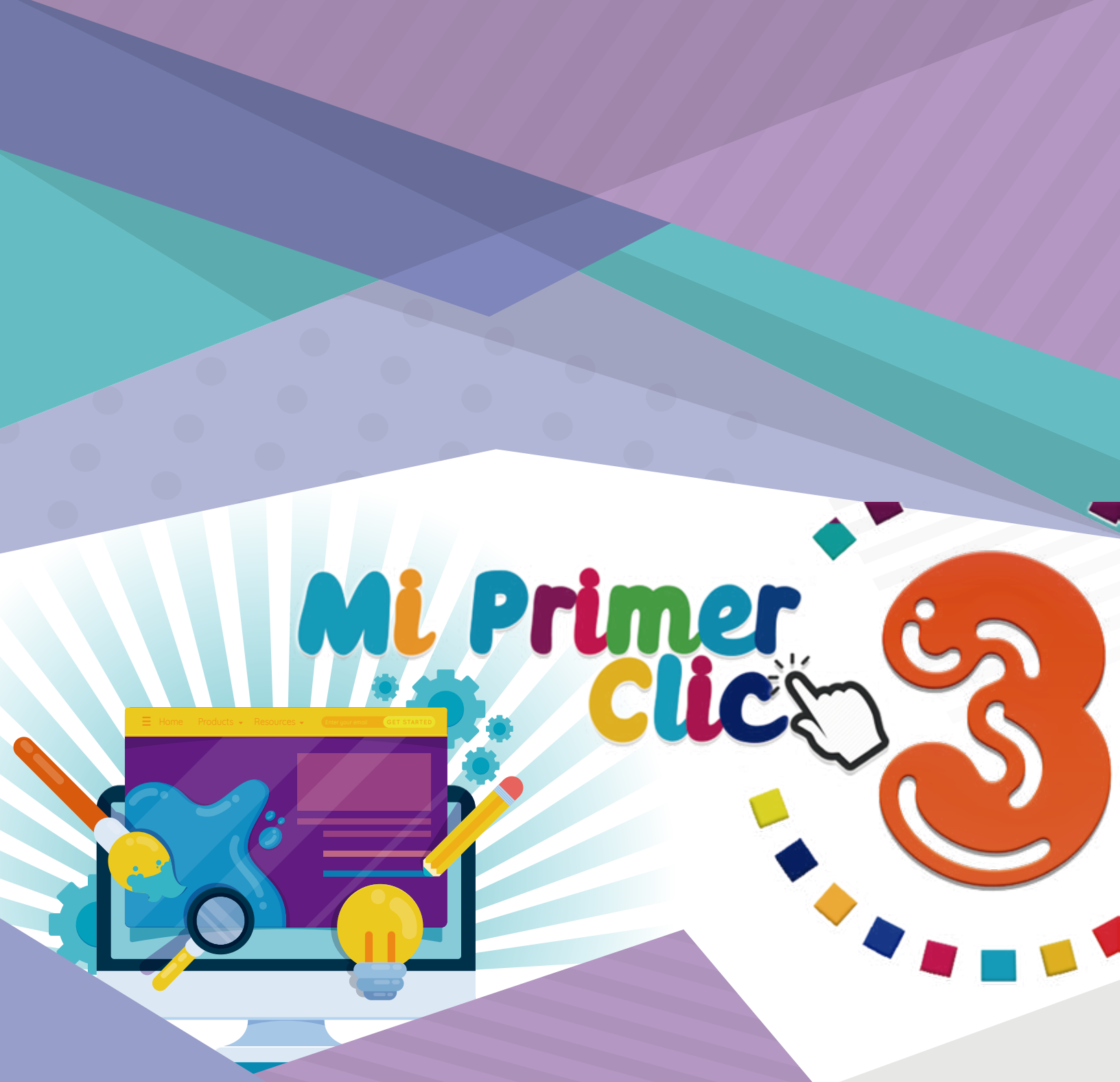

# Guía del maestro

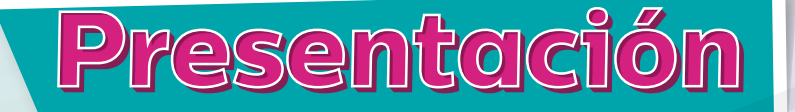

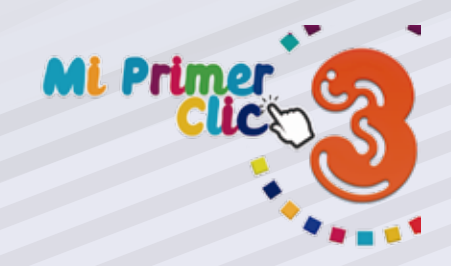

Predinsa como casa Editora especializada en material educativo en el área de informática presenta la Serie Mi primer Clic en sus niveles 1,2,3 y 4, dedicados a las 4 etapas preescolares.

Cada libro ha sido diseñado con contenido para 4 unidades de aprendizaje, en cada una se incluyen temas diferentes en forma espiral a lo largo de sus diferentes niveles, en ellos nuestros alumnos podrán realizar actividades como colorear, señalar, observar y describir, diferenciar, asociar, recortar, armar y otros.

En cada una de sus unidades se incluyen pequeños conceptos, actividades de selección, descripción, colorear, repasar, cortar, pegar, juegos de memoria, laberintos, sopas de letras, rompecabezas y proyectos especiales de armado de plantillas en donde los alumnos aplicarán creatividad propia. Con cada contenido se ofrece en forma escrita en la misma página, la Competencia a alcanzar, las actividades del alumno y la guía de actividades para el profesor (a).

El software que acompaña el libro está compuesto por Programas especiales que permiten la ejercitación inicial y progresiva del uso del Mouse y teclado, adicional incluye talleres específicos para los temas en donde los alumnos podrán arrastrar, seleccionar, armar, completar, colorear y dibujar.

Es una herramienta perfecta para crear en los alumnos buenos hábitos en el uso de la computadora al mismo tiempo que practican usando programas sencillos acordes a su edad.

Atentamente, Equipo Educativo Predinsa.

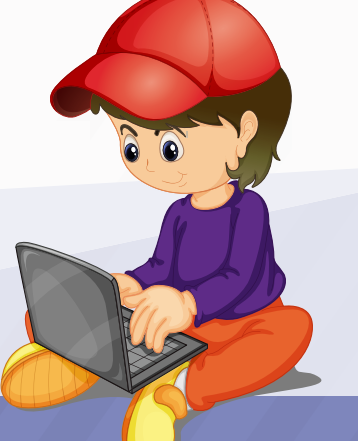

## 1RA. Unidad Libro 3

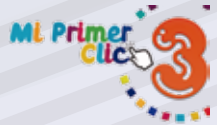

| Nombre del tema                | Competencia                                                                                               | Indicador de logro                                                                                    | Actividades<br>procedimentales                                                                                                    | Sugerencias<br>para el docente                                                                                                    |
|--------------------------------|----------------------------------------------------------------------------------------------------|----------------------------------------------------------------------------------------------------|----------------------------------------------------------------------------------------------------|----------------------------------------------------------------------------------------------------|
| El salón de<br>computación     | Nombra los<br>elementos que se<br>encuentran dentro<br>del salón de<br>computación                        | Describe todos los<br>elementos<br>necesarios para<br>trabajar en el<br>laboratorio de<br>computación | Colorear los<br>elementos del<br>salón de<br>computación.<br>Realizar el taller<br>práctico (página 2).<br>Observar y encerrar<br>en un círculo los<br>elementos de esta<br>imagen que tiene<br>en su propio salón<br>de computación.<br>Realizar el taller<br>práctico (página 3). | Leer el concepto y<br>hacer preguntas a<br>los alumnos sobre<br>lo que observan,<br>pedir que nombren<br>cada elemento que<br>ven.<br>Hablar en forma<br>breve de la utilidad<br>de cada elemento<br>que aparece en el<br>laboratorio,<br>establecer qué<br>elementos no se<br>tienen y dar una<br>pequeña<br>descripción. Pág. 3 |
| Mi amiga la<br>computadora     | Reconoce la<br>computadora como<br>herramienta de<br>trabajo con la que<br>realiza muchas<br>actividades. | Aprende que la<br>computadora la<br>creó el hombre<br>para que nos<br>ayude a realizar<br>trabajos.   | Repasar y colorear<br>la computadora.<br>Realizar el taller<br>práctico (página 4).                                                                                                    | Pedir a los alumnos<br>que describan la<br>imagen y expresen<br>lo que ven.<br>Indicarles que la<br>computadora tiene<br>muchos usos y que<br>es una herramienta<br>electrónica creada<br>por el hombre. Con<br>ella trabajamos,<br>aprendemos y nos<br>divertimos. Pág. 4.                                                       |
| Con la computadora<br>Escribo. | Reconoce que con<br>la computadora<br>puede escribir<br>textos en<br>documentos.                          | Trabaja en la<br>computadora<br>escribiendo letras,<br>números y algunas<br>palabras.                 | Colorear la<br>computadora<br>usando crayones.<br>Realizar el taller<br>práctico (página 5).                                                                                                    | Explicar que en la<br>computadora<br>creamos<br>documentos que<br>luego podremos<br>compartir o<br>imprimir.<br>Dictar palabras y<br>los alumnos<br>escriben en su<br>computadora.<br>Pág. 5.                                                                                                    |
| Con la computadora<br>Dibujo.  | Reconoce que la<br>computadora le<br>permite hacer<br>dibujos con ciertos<br>programas.                   | Realiza prácticas<br>creando dibujos<br>sencillos.                                                    | Colorear con<br>crayones los<br>dibujos que<br>aparecen en la<br>pantalla.<br>Realizar el taller<br>práctico (página 6).                                                                                                    | Explicar que en la<br>computadora<br>tenemos<br>programas que nos<br>permiten hacer<br>dibujos y<br>colorearlos usando<br>sus herramientas.<br>Pág. 6                                                                                                    |

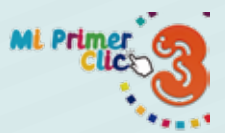

|    | 1 | R A  |     |
|----|---|------|-----|
| U  | Ν | D    | A D |
| LI | B | R () | 3   |
|    | D | ΠU   | J   |

| Nombre del tema                                                    | Competencia                                                                                                    | Indicador de logro                                                                                           | Actividades<br>procedimentales                                                                                                    | Sugerencias<br>para el docente                                                                                                    |
|--------------------------------------------------------------------|----------------------------------------------------------------------------------------------------|----------------------------------------------------------------------------------------------------|----------------------------------------------------------------------------------------------------|----------------------------------------------------------------------------------------------------|
| Con la computadora<br>puedo realizar<br>cálculos.                  | Aprende que la<br>computadora le<br>permite realizar<br>documentos con<br>operaciones<br>numéricas.                                   | Reconoce el<br>programa que le<br>permite hacer<br>documentos<br>utilizando<br>números.                      | Colorear la oficina<br>donde se<br>encuentra la<br>computadora.<br>Realizar el taller<br>práctico (página 7).                                                 | Explicar que la<br>computadora nos<br>permite crear<br>documentos donde<br>trabajamos<br>cálculos numéricos<br>que nos sirven para<br>el trabajo en<br>oficinas.<br>Mostrar ejemplos<br>de trabajos con<br>Excel. Pág. 7                                |
| Con la computadora<br>puedo investigar.                            | Reconoce que la<br>computadora<br>conectada a<br>Internet le permite<br>investigar cualquier<br>tema.                                 | Practica buscando<br>información<br>sencilla, guíado por<br>el profesor.(a)                                  | Repasar y colorear<br>el logo de Internet<br>Explorer y las<br>partes de la<br>computadora.<br>Realizar el taller<br>práctico (página 8).                     | Explicar que<br>usando el Internet,<br>la computadora<br>nos permite buscar<br>información de<br>cualquier tipo, la<br>podemos<br>seleccionar,<br>compartir e<br>imprimir si lo<br>deseamos.<br>Se siguiere hacer<br>una demostración.<br>Pág. 8.       |
| Con la computadora<br>me puedo<br>comunicar con otras<br>personas. | Reconoce que la<br>computadora<br>conectada a<br>Internet, le permite<br>establecer<br>comunicación con<br>otras personas<br>lejanas. | Identifica y nombra<br>los elementos que<br>le sirven para<br>comunicarse por<br>medio de la<br>computadora. | Encerrar en un<br>círculo y nombrar<br>los elementos<br>adicionales que se<br>necesitan para<br>comunicarnos por<br>medio de la<br>computadora<br>(página 9). | Explicar que<br>usando el internet<br>y otros elementos<br>como la cámara<br>web, el micrófono y<br>los audífonos<br>logramos hablar<br>con otras personas<br>que se encuentran<br>en cualquier parte<br>del mundo. Pedir<br>que los nombren.<br>Pág. 9 |

## 1RA. Unidad Libro 3

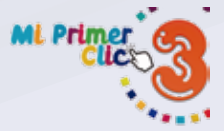

| Nombre del tema                                                    | Competencia                                                                                                    | Indicador de logro                                                                                           | Actividades<br>procedimentales                                                                                                    | Sugerencias<br>para el docente                                                                                                    |
|--------------------------------------------------------------------|----------------------------------------------------------------------------------------------------|----------------------------------------------------------------------------------------------------|----------------------------------------------------------------------------------------------------|----------------------------------------------------------------------------------------------------|
| Con la computadora<br>me puedo<br>comunicar con otras<br>personas. | Reconoce que la<br>computadora<br>conectada a<br>Internet, le permite<br>establecer<br>comunicación con<br>otras personas<br>lejanas. | Identifica y nombra<br>los elementos que<br>le sirven para<br>comunicarse por<br>medio de la<br>computadora. | Encerrar en un<br>círculo y nombrar<br>los elementos<br>adicionales que se<br>necesitan para<br>comunicarnos por<br>medio de la<br>computadora<br>(página 9). | Comentar que en la<br>computadora<br>también podemos<br>jugar con<br>programas<br>educativos y<br>divertirnos con<br>juegos diferentes.<br>Hacer preguntas<br>cuales son los<br>juegos que<br>practican en casa.<br>Guíarlos para<br>ingresar a un<br>programa<br>educativo y<br>permitirles que<br>jueguen. Pág. 10 |
| Hoja de trabajo                                                    |                                                                                                    |                                                                                                    | Recortar de la<br>página siguiente<br>las imágenes y<br>pegarlas en los<br>cuadros según<br>corresponda.<br>Realizar el taller<br>práctico (página 11).       | Explicar a los<br>alumnos que en<br>cada cuadro debe<br>colocarse un<br>recorte que<br>corresponda a cada<br>uno, señalar y<br>nombrar la acción<br>que indica cada<br>cuadro. Pág. 11                                                                                                    |
| Hoja de Recortes                                                   |                                                                                                    |                                                                                                    | Seleccionar y<br>recortar las<br>imágenes<br>solicitadas en la<br>página anterior.<br>Realizar el taller<br>práctico (página 12)                              | Guíar a los alumnos<br>para utilizar la<br>tijera y hacer los<br>recortes de la<br>página. Pedirles<br>que observen cada<br>recorte y lo<br>ubiquen en el<br>cuadro que<br>corresponde de la<br>página anterior.<br>Pág. 12                                                                                          |
| Debo cuidar de mi<br>amiga la<br>computadora                       | Distingue lo correc-<br>to e incorrecto para<br>cuidar la<br>computadora                                                              | Reconoce que no<br>debe colocar<br>comida sobre la<br>computadora.                                           | Observar y<br>describir lo que<br>observa en la<br>imagen, luego la<br>repasa y colorea.<br>Realizar el taller<br>práctico<br>(página 13).                    | Pedir que observen<br>la imagen de esta<br>página y comenten<br>lo que piensan<br>sobre hacer esto en<br>la computadora.<br>Indicarles que es<br>necesario cuidarla<br>y evitar dañarla con<br>comida sobre ella.<br>Pág. 13.                                                                                        |

### 1 R A . U N I D A D L I B R O 3

| ML Primer LIBRO 3 |             |                                                                                                    |                                                                                                    |                                                                                                    |
|-------------------|-------------|----------------------------------------------------------------------------------------------------|----------------------------------------------------------------------------------------------------|----------------------------------------------------------------------------------------------------|
|                   |             |                                                                                                    |                                                                                                    |                                                                                                    |
| Nombre del tema   | Competencia | Indicador de logro                                                                                                    | Actividades<br>procedimentales                                                                                                    | Sugerencias<br>para el docente                                                                                                    |
|                   |             | Reconoce que no<br>debe derramar<br>agua sobre su<br>computadora.                                                                                | Observar la imagen<br>y describir lo que<br>sucede.<br>Repasar y colorear<br>la pantalla y<br>teclado de la<br>computadora.                                                                                                    | Pedir que observen<br>la imagen de la<br>página y la<br>describan, hacer<br>preguntas sobre si<br>es correcto hacer<br>esto a la<br>computadora,                                                                                                    |
|                   |             |                                                                                                    | Realizar el taller<br>práctico<br>(página 14).                                                                                                    | preguntarles si<br>alguna vez han<br>visto que alguien lo<br>haga en cualquier<br>otro lugar. Decir las<br>consecuencias de<br>mojar la<br>computadora.<br>Pág. 14.                                                                                                    |
|                   |             | Reconoce que<br>jugar con los<br>cables de la<br>computadora es<br>peligroso y no es<br>correcto.                                                | Observar y<br>describir lo que<br>representa la<br>imagen de la<br>página.<br>Repasar y colorear<br>el Monitor.<br>Realizar el taller<br>práctico<br>(página 15)                                                                                                | Pedir a los alumnos<br>que describan la<br>imagen y expresen<br>lo que ven.<br>Indicarles que los<br>cables son<br>elementos muy<br>importantes<br>porque sin ellos no<br>conectamos y<br>hacemos funcionar<br>la computadora.<br>Preguntar si es<br>correcto hacer eso.<br>Pág. 15.                                                                                                    |
|                   |             | Reconoce que<br>introducir objetos<br>dentro de la<br>computadora no es<br>correcto porque le<br>produce un daño<br>que no la deja<br>funcionar. | Observar y<br>describir lo que<br>representa la<br>imagen de esta<br>página.<br>Repasar y colorear<br>la CPU.<br>Realizar el taller<br>práctico<br>(página 16).                                                                                                 | Pedir a los alumnos<br>que describan la<br>imagen y expresen<br>lo que ven.<br>Indicarles que es<br>perjudicial<br>introducirle objetos<br>a la CPU, eso la<br>dañará.<br>Pedirles que<br>nombren los<br>objetos que la niña<br>introduce a la CPU<br>y los que están<br>sobre la mesa.<br>Pág. 16.                                                                                                    |
|                   |             | Reconoce que<br>introducir objetos<br>dentro de la<br>computadora no es<br>correcto porque le<br>produce un daño<br>que no la deja<br>funcionar. | <ul> <li>Realizar el taller<br/>práctico<br/>(página 15)</li> <li>Observar y<br/>describir lo que<br/>representa la<br/>imagen de esta<br/>página.</li> <li>Repasar y colorear<br/>la CPU.</li> <li>Realizar el taller<br/>práctico<br/>(página 16).</li> </ul> | elementos muy<br>importantes<br>porque sin ellos no<br>conectamos y<br>hacemos funcionar<br>la computadora.<br>Preguntar si es<br>correcto hacer eso.<br>Pág. 15.<br>Pedir a los alumnos<br>que describan la<br>imagen y expresen<br>lo que ven.<br>Indicarles que es<br>perjudicial<br>introducirle objetos<br>a la CPU, eso la<br>dañará.<br>Pedirles que<br>nombren los<br>objetos que la niña<br>introduce a la CPU<br>y los que están<br>sobre la mesa.<br>Pág. 16. |

| 1RA.<br>Unidad                        |                                                                                           |                                                                                                 |                                                                                                    |                                                                                                    |
|---------------------------------------|-------------------------------------------------------------------------------------------|-------------------------------------------------------------------------------------------------|----------------------------------------------------------------------------------------------------|----------------------------------------------------------------------------------------------------|
| LIBRO 3                               |                                                                                           |                                                                                                 |                                                                                                    | ML Primer                                                                                                    |
| Nombre del tema                       | Competencia                                                                               | Indicador de logro                                                                              | Actividades<br>procedimentales                                                                                                    | Sugerencias<br>para el docente                                                                                                    |
|                                       |                                                                                           | Identifica lo<br>correcto e<br>incorrecto para el<br>cuidado de la<br>computadora.              | Dibujar y colorear<br>una carita triste o<br>feliz según<br>corresponda en<br>cada imagen<br>(página 17).<br>Seguir la ruta con<br>un crayón hasta<br>llegar a la<br>computadora.<br>Realizar el taller<br>práctico<br>(página 18). | Pedir que observen<br>cada una de las<br>imágenes y las<br>describan.<br>Hacer preguntas<br>sobre lo que es<br>correcto e<br>incorrecto.<br>Pedir que dibujen<br>la carita según<br>corresponda. |
| 2 D A .<br>U N I D A D<br>L I B R O 3 |                                                                                           |                                                                                                 |                                                                                                    |                                                                                                    |
| Nombre del tema                       | Competencia                                                                               | Indicador de logro                                                                              | Actividades<br>procedimentales                                                                                                    | Sugerencias<br>para el docente                                                                                                    |
| Dónde<br>encontramos<br>computadoras  | Reconoce la<br>utilidad de la<br>computadora en<br>diferentes<br>ambientes de<br>trabajo. | Describe la forma<br>en que un doctor<br>utiliza la<br>computadora para<br>realizar su trabajo. | Observar y<br>describir con sus<br>palabras lo que<br>representa la<br>imagen del libro.<br>Colorear utilizando<br>crayones al<br>profesional que<br>aparece en la<br>página, en este                                               | Lo alumnos<br>describen,<br>observan y<br>comentan sobre el<br>uso que un doctor<br>puede darle a la<br>computadora,<br>indicarles que con<br>ellas se pueden<br>diagnosticar                    |

enfermedades.

Hacer preguntas

sobre otros usos

que puede tener la

computadora dentro de un hospital. Pág. 20.

caso una doctora.

Realizar el taller

práctico

(página 20).

| ML Primer       |             |                                                                                                    |                                                                                                    |                                                                                                    |
|-----------------|-------------|----------------------------------------------------------------------------------------------------|----------------------------------------------------------------------------------------------------|----------------------------------------------------------------------------------------------------|
| Nombre del tema | Competencia | Indicador de logro                                                                                                    | Actividades<br>procedimentales                                                                                                    | Sugerencias<br>para el docente                                                                                                    |
|                 |             | Descubren por<br>medio de<br>preguntas y<br>respuestas de qué<br>manera usan las<br>computadoras los<br>oficiales de policía<br>dentro de su<br>estación de<br>trabajo. | Describir lo que<br>representa la<br>imagen y<br>compartirlo con sus<br>compañeros.<br>Colorear el<br>uniforme del<br>policía.<br>Realizar el taller<br>práctico<br>(página 21).                                                             | Conversar con los<br>alumnos sobre la<br>utilidad que<br>representa el uso<br>de la computadora<br>para los agentes de<br>policía. Indicarles<br>que con ellas<br>pueden ubicar a los<br>delincuentes y<br>conocer su historia<br>de vida. Pág. 21.                                                                                                    |
|                 |             | Describe las<br>formas en que la<br>computadora es<br>utilizada en las<br>oficinas.                                                                                     | Observar la imagen<br>de la página y<br>describir la forma<br>en que una<br>secretaria utiliza la<br>computadora para<br>su trabajo.<br>Repasar y colorear<br>el Monitor de la<br>secretaria. Realizar<br>el taller práctico<br>(página 22). | Hacer preguntas a<br>los alumnos sobre<br>lo que observan en<br>la página, comentar<br>que no importando<br>el tipo de servicio<br>que se de en las<br>oficinas, las<br>computadoras son<br>herramientas<br>importantes para el<br>trabajo.<br>Pedir que repasen<br>y coloreen la<br>pantalla o monitor.<br>Pág. 22                                                                                                    |
|                 |             | Analiza y nombra<br>las áreas de su<br>colegio que<br>cuentan con<br>computadoras y<br>comenta para qué<br>son utilizadas.                                              | Describir quiénes<br>tienen<br>computadora en<br>las áreas del<br>colegio y comentar<br>qué tipo de trabajo<br>hacen con ellas.<br>Repasar y colorear<br>la impresora del<br>director.<br>Realizar el taller<br>práctico<br>(página 23).     | Comentar que en el<br>colegio se usan las<br>computadoras para<br>llevar control de los<br>alumnos inscritos, el<br>control de<br>calificaciones y la<br>información general<br>del personal que<br>trabaja dentro del<br>colegio.Hacer<br>preguntas sobre<br>otras personas que<br>necesitan una<br>computadora para<br>su trabajo dentro de<br>colegio y que lo<br>describan.<br>Como actividad<br>especial pedirles<br>que investiguen<br>cuántas<br>computadoras son<br>utilizadas dentro de<br>su colegio,<br>incluyendo el<br>laboratorio de<br>computación.<br>Pág. 23. |

| 2 D A .<br>UNIDAD     |                                                                   |                                                                                        |                                                                                                    |                                                                                                    |
|-----------------------|-------------------------------------------------------------------|----------------------------------------------------------------------------------------|----------------------------------------------------------------------------------------------------|----------------------------------------------------------------------------------------------------|
| LIBRO 3               |                                                                   |                                                                                        |                                                                                                    | ML Primer                                                                                                    |
| Nombre del tema       | Competencia                                                       | Indicador de logro                                                                     | Actividades<br>procedimentales                                                                                                    | Sugerencias<br>para el docente                                                                                                    |
|                       |                                                                   |                                                                                        | Recortar las<br>imágenes de<br>computadoras de<br>la página siguiente<br>y pegarlas en el<br>lugar correcto<br>(página 24).                   | Guíar a los alumnos<br>para hacer el<br>recorte y pegado<br>de las imágenes.<br>Observar que sean<br>colocadas<br>correctamente<br>según su silueta.<br>Pág. 24-25.                                                                     |
|                       |                                                                   |                                                                                        | Unir con una línea<br>el trabajador con<br>su lugar de trabajo,<br>utilizando un<br>crayón.<br>Realizar el taller<br>práctico<br>(página 26). | Antes de realizar la<br>actividad hacer<br>preguntas a los<br>alumnos sobre los<br>profesionales que<br>aparecen en el lado<br>derecho. Hacer<br>que ellos describan<br>en qué consiste el<br>trabajo que realiza<br>cada uno. Pág. 26. |
| Que es el<br>Hardware | Reconoce los<br>componentes del<br>Hardware de su<br>computadora. | Nombra y señala<br>cada uno de los<br>componentes de<br>hardware de su<br>computadora. | Dibujar y colorear<br>el Hardware que<br>observa en su<br>laboratorio.<br>Realizar el taller<br>práctico<br>(página 27).                      | Explicar en forma<br>más amplia el<br>significado de<br>Hardware, pedir<br>que los alumnos<br>aprendan a decir la<br>palabra. Pedir que<br>nombren el<br>hardware que<br>observan en su<br>laboratorio. Pág. 27.                        |
|                       |                                                                   |                                                                                        | Recortar el<br>Hardware y pegar<br>cada uno donde<br>corresponde.<br>Realizar el taller<br>práctico<br>(página 28-29).                        | Guíar a los alumnos<br>para realizar los<br>recortes y el<br>pegado de los<br>mismos, según su<br>silueta. Pedir que<br>nombren el<br>elemento de<br>hardware que<br>están recortando.<br>Pág. 28-29.                                   |
|                       |                                                                   | 6.00                                                                                   |                                                                                                    |                                                                                                    |
|                       |                                                                   |                                                                                        |                                                                                                    |                                                                                                    |

|    | 2 L | J A | ١. |   |
|----|-----|-----|----|---|
| UI | NI  | D   | A  | D |
| LI | B   | R   | D  | 3 |

|       | the second second second second second second second second second second second second second second second s |                                                                |                                                                                                    |                                                                                                    |                                                                                                    |
|-------|----------------------------------------------------------------------------------------------------|----------------------------------------------------------------|----------------------------------------------------------------------------------------------------|----------------------------------------------------------------------------------------------------|----------------------------------------------------------------------------------------------------|
| Nom   | bre del tema                                                                                                   | Competencia                                                    | Indicador de logro                                                                                                    | Actividades<br>procedimentales                                                                                                    | Sugerencias<br>para el docente                                                                                                    |
|       |                                                                                                    |                                                                |                                                                                                    | Unir los puntos<br>para formar las<br>figuras.<br>Nombrar cada una<br>y encerrar en un<br>círculo las vocales<br>que conforman el<br>nombre de cada<br>imagen.<br>Colorear a su gusto<br>cada parte de<br>hardware armado.<br>Pág. 30. | Guíar a los alumnos<br>y observar que<br>realicen bien la<br>actividad.<br>Pedir que<br>reconozcan las<br>vocales que<br>conforman el<br>nombre de cada<br>elemento de<br>hardware y la<br>encierren dentro de<br>un círculo. Pág. 30.                                                                                                    |
|       |                                                                                                    |                                                                |                                                                                                    | Observar y nombrar<br>todos los elemen-<br>tos que aparecen<br>en la página.<br>Encerrar en un<br>círculo las<br>imágenes del<br>Hardware y<br>nombrarlas.<br>Realizar el taller<br>práctico<br>(página 31).                           | Pedir que<br>describan cada<br>imagen que<br>aparece en la<br>página y la<br>nombren.<br>Pedir que ubiquen<br>todos los<br>elementos de<br>hardware que<br>aparecen y los<br>encierren dentro de<br>un círculo.<br>Pedir que cuenten<br>los elementos de<br>hardware<br>encontrados y<br>anoten el número<br>en la parte inferior<br>de la página.<br>Pág. 31. |
| Con e | el Mouse hago<br>clic                                                                                          | Utiliza el mouse<br>con el clic derecho<br>y el clic izquierdo | Desarrolla<br>habilidad<br>utilizando el mouse<br>en con su clic<br>derecho e<br>izquierdo, por<br>medio de prácticas<br>guíadas por el<br>profesor. (a) | Unir los puntos<br>para formar la<br>imagen y luego<br>colorear.<br>Hacer prácticas de<br>uso de clic derecho<br>e izquierdo por<br>medio del software<br>adecuado.<br>Realizar el taller<br>práctico<br>(página 32).                  | Indicarles que va<br>conectado a la<br>computadora por<br>medio de un cable,<br>hacer prácticas con<br>clic derecho y clic<br>izquierdo usando el<br>software adecuado.<br>Observar a cada<br>alumno para<br>verificar que ubique<br>bien sus deditos<br>sobre el mouse en<br>el momento de la<br>práctica.<br>Pág. 32.                                        |

ML Primer

| 2 D A .                       |                                                                                                    |                                                                                                    |                                                                                                    |                                                                                                    |
|-------------------------------|----------------------------------------------------------------------------------------------------|----------------------------------------------------------------------------------------------------|----------------------------------------------------------------------------------------------------|----------------------------------------------------------------------------------------------------|
| LIBRO 3                       |                                                                                                    |                                                                                                    |                                                                                                    | ML Primer                                                                                                    |
| Nombre del tema               | Competencia                                                                                                    | Indicador de logro                                                                                                    | Actividades<br>procedimentales                                                                                                    | Sugerencias<br>para el docente                                                                                                    |
|                               |                                                                                                    |                                                                                                    | Unir los puntos<br>para formar las<br>figuras.<br>Nombrar cada una<br>y encerrar en un<br>círculo las vocales<br>que conforman el<br>nombre de cada<br>imagen.<br>Colorear a su gusto<br>cada parte de<br>hardware armado.<br>Pág. 30. | Guíar a los alumnos<br>y observar que<br>realicen bien la<br>actividad.<br>Pedir que<br>reconozcan las<br>vocales que<br>conforman el<br>nombre de cada<br>elemento de<br>hardware y la<br>encierren dentro de<br>un círculo. Pág. 30. |
|                               |                                                                                                    |                                                                                                    | Dibujar y colorear<br>el Mouse con todos<br>sus detalles.<br>Realizar el taller<br>práctico<br>(página 33).                                                                                                    | Guíar a los alumnos<br>para que realicen el<br>dibujo de su<br>mouse.<br>Pedir que observen<br>su Mouse con<br>todos sus detalles y<br>que lo dibujen en<br>forma similar.<br>Pág. 33.                                                 |
|                               |                                                                                                    |                                                                                                    | ROMPECABEZAS:<br>Recortar las piezas<br>del rompecabezas<br>armarlo y pegarlo<br>en una hoja.<br>Realizar el taller<br>práctico<br>(página 34).                                                                                        | Guíar a los alumnos<br>para realizar los<br>recortes del<br>rompecabezas.<br>Pedir que lo<br>peguen ya armado<br>en una hoja bond<br>tamaño carta.<br>Pág. 34.                                                                         |
| Formas distintas<br>del Mouse | Reconoce el Mouse<br>en sus diferentes<br>formas.                                                                                                    | Identifica y<br>describe las<br>distintas formas<br>que pueden tener<br>los mouse desde<br>los convencionales<br>hasta los<br>especiales. | Colorear los Mouse<br>con distintos<br>colores. Realizar el<br>taller práctico<br>(página 35)                                                                                                    | Observar las<br>formas de Mouse<br>que aparecen en<br>esta página e<br>indicar a los<br>alumnos que se<br>pueden encontrar<br>distintos modelos<br>pero la función<br>siempre será la<br>misma. Pág. 35.                               |
|                               | and the second second s |                                                                                                    |                                                                                                    |                                                                                                    |

| ML Primer LIBRO 3         |             |                                                                                                    |                                                                                                    |                                                                                                    |
|---------------------------|-------------|----------------------------------------------------------------------------------------------------|----------------------------------------------------------------------------------------------------|----------------------------------------------------------------------------------------------------|
|                           |             |                                                                                                    |                                                                                                    |                                                                                                    |
| Nombre del tema           | Competencia | Indicador de logro                                                                                       | Actividades<br>procedimentales                                                                                                    | Sugerencias<br>para el docente                                                                                                    |
| Mouse sin cable           |             | Describe la forma<br>del Mouse<br>inalámbrico y<br>comprende la<br>forma en que<br>funciona.             | Observar y<br>describir el tipo de<br>mouse que tiene en<br>su computadora.<br>Repasar y colorear<br>los Mouse<br>inalámbricos.<br>Realizar el taller<br>práctico<br>(página 36).                 | Observar el tipo de<br>Mouse que se usa<br>en el laboratorio e<br>indicarles que<br>existen otras<br>formas, explicar<br>que los inalámbri-<br>cos funcionan por<br>medio de un<br>dispositivo que se<br>conecta a la CPU,<br>Presentarles un<br>modelo de estos<br>mouse y que<br>observen su forma<br>de conexión a la<br>CPU.<br>observar la imagen<br>de esta página.<br>Pág. 36 |
|                           |             |                                                                                                    | Juego de Memoria<br>Recortar las<br>imágenes de<br>Mouse que<br>aparecen y luego<br>jugar con ellas<br>(página 37).                                                                               | Guíar a los alumnos<br>para realizar los<br>recortes.<br>Pedirles que armen<br>las parejas según<br>forma y color.<br>Pág. 37.                                                                                                    |
| Mi mano sobre el<br>Mouse |             | Practica las formas<br>correctas de<br>colocar sus manos<br>y dedos sobre el<br>Mouse.                   | Observar y<br>describir cada una<br>de las imágenes de<br>esta página.<br>Encerrar en un<br>círculo las formas<br>correctas de usar el<br>Mouse.<br>Realizar el taller<br>práctico<br>(página 38) | Demostrar la forma<br>correcta de poner<br>los dedos sobre el<br>Mouse, ejercitar<br>con los alumnos y<br>verificar que lo<br>hagan bien.<br>Realizar prácticas<br>de uso clic derecho<br>e izquierdo usando<br>los dedos. Pág. 38.                                                                                                    |
| El Mouse especial         |             | Reconoce que<br>existen mouse de<br>formas especiales<br>para personas con<br>problemas en sus<br>manos. | Observa y describe<br>la forma del Mouse<br>especial.<br>Repasar y colorear<br>la manita sobre el<br>Mouse especial.<br>Realizar el taller<br>práctico<br>(página 39).                            | Explicar a los<br>alumnos que estos<br>Mouse especiales<br>lo usan las<br>personas que<br>tienen dificultad<br>para mover sus<br>dedos en los<br>botones. Con ellos<br>se les hace más<br>fácil trabajar en la<br>computadora.<br>Pág. 39.                                                                                                    |

2 D A .

2DA. UNIDAD LIBRO 3

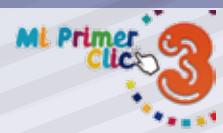

| Nombre del tema               | Competencia | Indicador de logro                                                                                       | Actividades<br>procedimentales                                                                                                    | Sugerencias<br>para el docente                                                                                                    |
|-------------------------------|-------------|----------------------------------------------------------------------------------------------------|----------------------------------------------------------------------------------------------------|----------------------------------------------------------------------------------------------------|
| El Mouse especial             |             | Reconoce que<br>existen mouse de<br>formas especiales<br>para personas con<br>problemas en sus<br>manos. | Observa y describe<br>la forma del Mouse<br>especial.<br>Repasar y colorear<br>la manita sobre el<br>Mouse especial.<br>Realizar el taller<br>práctico<br>(página 39).                                                                                                   | Explicar a los<br>alumnos que estos<br>Mouse especiales<br>lo usan las<br>personas que<br>tienen dificultad<br>para mover sus<br>dedos en los<br>botones. Con ellos<br>se les hace más<br>fácil trabajar en la<br>computadora.<br>Pág. 39. |
| El Mouse necesita<br>cuidados |             | Describe lo<br>correcto e<br>incorrecto para el<br>cuidado del mouse.                                    | Observar y<br>describir cada<br>imagen<br>comentando si es<br>correcto o<br>incorrecto lo que se<br>observa.<br>Dibujar con un<br>crayón una carita<br>alegre a lo correcto<br>y una carita triste a<br>lo incorrecto.<br>Realizar el taller<br>práctico<br>(página 40). | Observar las<br>imágenes y hacer<br>preguntas sobre lo<br>que ven, establecer<br>juntos lo correcto e<br>incorrecto en el<br>cuidado del Mouse.<br>Hacer<br>recomendaciones<br>para cuidad de su<br>propio mouse.<br>Pág. 40.              |
|                               |             | Desarrolla<br>habilidad motriz en<br>el armado de su<br>Mouse.                                           | Colorear la plantilla<br>de Mouse,<br>recortarlo y armarlo<br>siguiendo las<br>instrucciones.<br>Realizar el taller<br>práctico<br>(página 41).                                                                                                    | Guíar a los alumnos<br>en el recorte,<br>doblez y armado<br>del mouse.<br>Pág. 41.                                                                                                    |

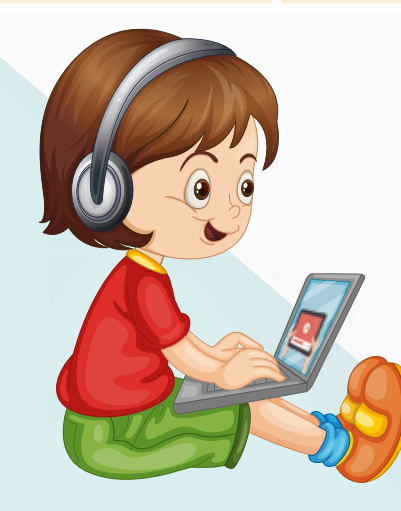

| ML Primer                         |                                                                                |                                                                                                    |                                                                                                    | LIBRO 3                                                                                                    |
|-----------------------------------|--------------------------------------------------------------------------------|----------------------------------------------------------------------------------------------------|----------------------------------------------------------------------------------------------------|----------------------------------------------------------------------------------------------------|
|                                   |                                                                                |                                                                                                    |                                                                                                    |                                                                                                    |
| Nombre del tema                   | Competencia                                                                    | Indicador de logro                                                                                     | Actividades<br>procedimentales                                                                                                    | Sugerencias<br>para el docente                                                                                                    |
| Los movimientos<br>del Mouse      | Reconoce los<br>movimientos del<br>Mouse por medio<br>del Puntero o<br>Cursor. | Practica con el<br>mouse los<br>movimientos del<br>puntero, derecha e<br>izquierda, arriba y<br>abajo. | Practicar usando el<br>puntero del Mouse<br>con ejercicios<br>indicados por el<br>profesor (a).<br>Repasar y colorear<br>el Puntero o Cursor<br>de la pantalla.<br>Realizar el taller<br>práctico trabajando<br>con el Puntero del<br>Mouse. (página 43)                                                                                                    | Pedir a los alumnos<br>que observen en su<br>pantalla el Puntero<br>o Cursor, que<br>describan su forma<br>y practiquen<br>moviéndolo a la<br>derecha y a la<br>izquierda, arriba y<br>abajo.<br>Indicarles que<br>señalen con el<br>puntero imágenes<br>que se encuentren<br>en su pantalla.<br>Pág. 43.                                                                                                    |
| El puntero tiene<br>muchas formas |                                                                                | Identifica las<br>distintas formas<br>del Puntero y las<br>describe.                                   | Observar el<br>proceso que indica<br>el profesor para<br>cambiar la forma<br>del puntero en la<br>computadora.<br>Repasar y colorear<br>los Punteros que<br>aparecen en cada<br>pantalla.<br>Realizar el taller<br>práctico<br>(página 44).<br>ROMPECABEZAS:<br>Recortar las piezas<br>para armar el<br>rompecabezas,<br>luego pegarlo en<br>una hoja<br>(página 45).<br>LABERINTO<br>Seguir la ruta<br>usando la forma<br>del puntero para<br>encontrar los<br>Mouse, repasar el<br>círculo de cada<br>uno. Pág. 46. | Hacer una<br>demostración del<br>proceso para<br>cambiar el Puntero<br>usando la<br>computadora<br>principal.<br>Pedir que<br>describan las<br>formas que<br>observan.<br>Dirigir prácticas<br>para realizar<br>movimientos en la<br>pantalla.<br>Pág. 44.<br>Dirigir a los<br>alumnos para<br>realizar el recorte<br>de las partes<br>punteadas.<br>Apoyarles para<br>pegar en el orden<br>correcto cada parte<br>hasta formar el<br>dibujo. Pág. 45.<br>Dirigir a los<br>alumnos para<br>realizar la<br>actividad, solicitar<br>no salirse de la<br>línea de ruta,<br>permitir que usen el<br>color de crayón que<br>deseen.<br>Pag. 46. |

3RA.

| 3 R A .<br>U N I D A D          |                                                                         |                                                                                                    |                                                                                                    |                                                                                                    |
|---------------------------------|-------------------------------------------------------------------------|----------------------------------------------------------------------------------------------------|----------------------------------------------------------------------------------------------------|----------------------------------------------------------------------------------------------------|
| LIBRO 3                         |                                                                         |                                                                                                    |                                                                                                    | ML Primer                                                                                                    |
| Nombre del tema                 | Competencia                                                             | Indicador de logro                                                                                                    | Actividades<br>procedimentales                                                                                                    | Sugerencias<br>para el docente                                                                                                    |
| El Teclado de mi<br>computadora | Reconoce la<br>utilidad del Teclado<br>y las partes que lo<br>componen. | Identifica cada<br>parte del teclado,<br>las señala y<br>nombra, practica<br>pulsando teclas<br>con letras,<br>números y signos. | Señalar y nombrar<br>las partes<br>principales del<br>Teclado.<br>Colorear de<br>amarillo las letras,<br>de azul los<br>números y de verde<br>los signos<br>(página 47). | Leer el concepto e<br>indicar que el<br>Teclado tiene<br>diferentes partes,<br>pedir que las<br>señalen en su<br>propio teclado.<br>Hacer preguntas<br>sobre qué<br>actividades<br>podemos hacer<br>con él.<br>Hacer pequeños<br>dictados para que<br>pulsen letras,<br>números y signos.<br>Pág. 47. |
| Dibujo mi Teclado               |                                                                         |                                                                                                    | Dibujar su Teclado<br>tomando en cuenta<br>todos los detalles<br>posibles, luego<br>colorearlo.<br>Realizar el taller<br>práctico<br>(página 48).                        | Solicitar a los<br>alumnos que<br>observen su<br>Teclado y traten de<br>imitarlo, pedir que<br>el dibujo sea de<br>buen tamaño y<br>ayudarles a escribir<br>las letras y<br>números para<br>completarlo<br>Pág. 49.                                                                                   |
| Teclados<br>diferentes          | Reconoce las<br>diferentes formas<br>que pueden tener<br>los teclados.  | Asocia las formas<br>de teclados que se<br>presentan y arma<br>las parejas.                                                      | Recortar las<br>parejas de los<br>Teclados de la<br>página siguiente y<br>pegarlas en donde<br>corresponde.<br>Realizar el taller<br>práctico<br>(páginas 49-50).        | Observar las<br>diferencias de los<br>teclados. Indicar<br>que hay teclados<br>en otros<br>dispositivos como<br>Tablet y los<br>celulares.<br>Pág. 49-50                                                                                                    |
|                                 |                                                                         |                                                                                                    |                                                                                                    |                                                                                                    |

|   |                                                |                                                                                            |                                                                                                   |                                                                                                    | 3RA.                                                                                                    |
|---|------------------------------------------------|--------------------------------------------------------------------------------------------|---------------------------------------------------------------------------------------------------|----------------------------------------------------------------------------------------------------|----------------------------------------------------------------------------------------------------|
|   | ML Primer                                      |                                                                                            |                                                                                                   |                                                                                                    | LIBRO 3                                                                                                    |
|   | Clicb S                                        |                                                                                            |                                                                                                   |                                                                                                    |                                                                                                    |
| 1 | 144.5 <sup>1</sup>                             |                                                                                            |                                                                                                   | Actividades                                                                                                    | Sugerencias                                                                                                    |
|   | Nombre del tema                                | Competencia                                                                                | Indicador de logro                                                                                | procedimentales                                                                                                    | para el docente                                                                                                    |
|   | Teclas para<br>escribir.<br>Teclas de Cursores | Describe la función<br>que tienen el<br>Teclado Alfabético<br>y las Teclas de<br>Cursores. | Practica usando los<br>cursores en sus<br>posiciones arriba,<br>abajo, derecha e<br>izquierda.    | Realizar las<br>prácticas para<br>utilizar las teclas de<br>Cursores y Letras<br>con el software<br>indicado.<br>Escribir las letras<br>según el orden del<br>Teclado. Dibujar las<br>Flechas de los<br>cursores y<br>colorearlas<br>(página 51). | Observar la<br>ubicación del<br>abecedario en su<br>teclado y<br>completar el<br>ejercicio. Practicar<br>movimientos con<br>las Teclas de<br>Cursores.<br>Hacer que pulsen<br>letras para<br>completar palabras<br>sencillas.<br>Apoyarse con las<br>actividades que<br>ofrece el software<br>que refuerza el uso<br>de estas teclas.<br>Pág. 51. |
|   | Tecla Enter<br>Tecla Barra<br>Espaciadora      | Reconoce y<br>describe la función<br>de la Tecla Enter y<br>Barra Espaciadora.             | Realiza prácticas<br>utilizando la Tecla<br>Enter y la Barra<br>espaciadora en<br>forma dirigida. | Practicar con las<br>Teclas Enter y<br>Barra Espaciadora<br>en ejercicios que le<br>indica el profesor<br>(a).<br>Colorear las teclas<br>y escribir su<br>nombre según<br>corresponda.<br>Realizar el taller<br>práctico<br>(página 52).          | Hacer dictados de<br>palabras letra por<br>letra para que los<br>alumnos separen<br>las palabras usando<br>la Barra<br>Espaciadora.<br>Dictar números y<br>hacer que bajen<br>una línea usando la<br>tecla Enter.<br>Apoyarse con el<br>Bloc de Notas,<br>dirigir a los alumnos<br>para ingresar a él.                                            |
|   | Armo mi Teclado                                |                                                                                            |                                                                                                   | Pegar las partes del<br>Teclado recortadas<br>de la página<br>siguiente en el<br>lugar que corre-<br>sponde. Realizar el<br>taller práctico<br>(página 53-54).                                                                                    | Dirigir a los<br>alumnos en el<br>recorte y pegado de<br>las partes del<br>Teclado. Pág. 53-54.                                                                                                    |
|   |                                                |                                                                                            |                                                                                                   |                                                                                                    |                                                                                                    |
|   |                                                |                                                                                            |                                                                                                   |                                                                                                    |                                                                                                    |

4

| 3 R A .<br>U N I D A D           |                                                                        |                                                                                                    |                                                                                                    |                                                                                                    |
|----------------------------------|------------------------------------------------------------------------|----------------------------------------------------------------------------------------------------|----------------------------------------------------------------------------------------------------|----------------------------------------------------------------------------------------------------|
| LIBRO 3                          |                                                                        |                                                                                                    |                                                                                                    | ML Primer                                                                                                    |
| Nombre del tema                  | Competencia                                                            | Indicador de logro                                                                                          | Actividades<br>procedimentales                                                                                                    | Sugerencias<br>para el docente                                                                                                    |
| La pantalla de mi<br>computadora | Reconoce los<br>Botones de<br>Encendido y<br>Apagado de su<br>Monitor. | Practica en forma<br>dirigida el<br>encendido y<br>apagado del<br>Monitor con el<br>cuidado que<br>amerita. | Sigue las<br>instrucciones del<br>profesor(a) para<br>encender y apagar<br>su Monitor.<br>Colorear la Pantalla<br>siguiendo el<br>modelo que se<br>presenta.<br>Realizar el taller<br>práctico<br>(página 55).                                                                                                    | Hacer preguntas<br>sobre la utilidad<br>del Monitor,<br>observar los<br>detalles y ubicar el<br>Botón Encendido.<br>Indicar que es<br>necesario<br>encenderlo para<br>que funcione y que<br>al terminar de<br>usarlo, lo apaguen.<br>Dirigir para que<br>juntos lo apaguen y<br>luego lo enciendan.                                                                                                    |
| Diferentes formas<br>del Monitor | Identifica<br>Monitores antiguos<br>y modernos.                        | Describe las<br>diferencias que hay<br>entre monitores<br>antiguos y<br>modernos.                           | Señalar los<br>monitores antiguos<br>y los modernos.<br>Hacer un dibujo<br>diferente en cada<br>pantalla y<br>colorearlo.<br>Realizar el taller<br>práctico<br>(página 56).<br>PROYECTO<br>CONSTRUYO MI<br>MONITOR<br>Pintar el modelo<br>usando crayones y<br>seguir las<br>instrucciones para<br>armar el Monitor.<br>Realizar el taller<br>práctico<br>(página 57). | Establecer<br>diferencias entre<br>pantallas antiguas<br>y modernas.<br>Juntos establecer<br>detalles que los<br>diferencian.<br>Indicarles que los<br>monitores<br>modernos son más<br>livianos y ahorran<br>más energía<br>eléctrica.<br>Colocar una X<br>sobre la pantalla<br>que se asemeje<br>más a la de su<br>laboratorio.<br>Pag. 56.<br>Dirigir a los<br>alumnos para<br>recortar y armar su<br>monitor. Leerles<br>las instrucciones de<br>cada paso a seguir.<br>Poner mucho<br>cuidado con cada<br>doblez, observar y<br>apoyar.<br>Permitir que lo<br>coloreen a su<br>gusto.<br>Pág. 57. |

| ML Primer                                |                                                                                            |                                                                                                    |                                                                                                    | LIBRU 3                                                                                                    |
|------------------------------------------|--------------------------------------------------------------------------------------------|----------------------------------------------------------------------------------------------------|----------------------------------------------------------------------------------------------------|----------------------------------------------------------------------------------------------------|
| Nombre del tema                          | Competencia                                                                                | Indicador de logro                                                                                                    | Actividades<br>procedimentales                                                                                                    | Sugerencias<br>para el docente                                                                                                    |
| La CPU ¿Qué<br>significan sus<br>siglas? | Conoce el<br>significado de las<br>siglas CPU y<br>reconoce la función<br>que tiene.       | Describe la forma y<br>función de la CPU y<br>reconoce los<br>dispositivos que le<br>permiten ingresarle<br>información.               | Nombrar los<br>dispositivos que se<br>le presentan para<br>ingresar<br>información a la<br>CPU.<br>Dibujar los<br>dispositivos CD,<br>Teclado y Mouse.<br>Realizar el taller<br>práctico<br>(página 58).                                                                                            | Pedir a los alumnos<br>que describan la<br>imagen de la CPU.<br>Indicarles que su<br>función es tan<br>importante como la<br>del cerebro en el<br>hombre.<br>Indicarles que para<br>poder ingresar<br>información nos<br>valemos de<br>dispositivos como<br>el Teclado, La<br>Memoria USB, el<br>Mouse y otros.<br>Pág. 58.                                                                                                    |
| ¿Cómo funciona la<br>CPU?                | Reconoce el<br>funcionamiento de<br>la CPU y algunos<br>de sus<br>componentes<br>internos. | Identifica y nombra<br>algunos<br>componentes<br>internos de la CPU<br>como el Disco<br>Duro, La Memoria<br>Ram, el CD-Rom y<br>otros. | Colorear los<br>dispositivos que<br>aparecen en la<br>página y dibujarlos<br>en una hoja bond.<br>Realizar el taller<br>práctico<br>(página 59).<br>UNIR PAREJAS:<br>Repasar los<br>componentes<br>utilizando un<br>crayón, luego unir<br>las parejas usando<br>un color diferente.<br>(página 60). | Leer el concepto e<br>indicarles lo que<br>hace el Disco duro,<br>la Memoria RAM y<br>el Procesador. Pedir<br>que observen las<br>imágenes.<br>Guíarlos para<br>colorear las<br>imágenes que<br>aparecen en la<br>página. Luego<br>pedirles que los<br>dibujen en una hoja<br>bond.<br>Pedir que<br>identifiquen y<br>nombren los<br>componentes que<br>aparecen en la<br>página.<br>Guíarlos para<br>realizar la actividad.<br>Página 60. |
|                                          |                                                                                            |                                                                                                    |                                                                                                    | U U                                                                                                    |
|                                          |                                                                                            |                                                                                                    |                                                                                                    |                                                                                                    |
|                                          |                                                                                            |                                                                                                    |                                                                                                    |                                                                                                    |
|                                          |                                                                                            |                                                                                                    |                                                                                                    |                                                                                                    |

3 R A .

3RA. UNIDAD LIBRO 3

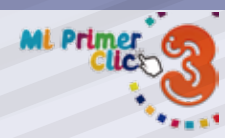

| Nombre del tema           | Competencia                                                          | Indicador de logro                                                                                                    | Actividades<br>procedimentales                                                                                                    | Sugerencias<br>para el docente                                                                                                    |
|---------------------------|----------------------------------------------------------------------|----------------------------------------------------------------------------------------------------|----------------------------------------------------------------------------------------------------|----------------------------------------------------------------------------------------------------|
| Iniciar la<br>computadora | Practica el proceso<br>para iniciar y<br>apagar la<br>computadora.   | Identifica los<br>botones de<br>encendido y<br>apagado de la CPU<br>y Monitor y<br>practica<br>encendiendo y<br>apagándolos. | Hacer las prácticas<br>de encendido y<br>apagado de la<br>computadora<br>guíados por el<br>profesor (a).<br>Dibujar y colorear<br>los Botones de<br>Encendido del<br>Monitor y de la<br>CPU.<br>Realizar el taller<br>práctico<br>(página 61).                                                                                                    | Ubicar los botones<br>de Encendido del<br>Monitor y la CPU y<br>practicar con ellos.<br>Pedir que observen<br>el proceso que<br>realiza la CPU<br>antes de estar lista<br>para usarla. Que<br>describan lo que<br>ven.<br>Pág. 61.                                                                                                    |
| Apagar la<br>computadora  | Reconoce el<br>proceso que sigue<br>la computadora<br>para apagarse. | Observa y describe<br>el proceso que<br>sigue la<br>computadora antes<br>de apagarse y<br>practica en forma<br>dirigida.     | Realizar las<br>prácticas de<br>apagado de la<br>computadora que<br>indica el profesor<br>(a).<br>Ordenar los pasos<br>para apagar la<br>computadora<br>escribiendo a cada<br>imagen el número<br>del paso que le<br>corresponde.<br>Realizar el taller<br>práctico (página<br>62).<br>PROYECTO<br>ARMO MI CPU<br>Recortar la plantilla<br>para armar la CPU y<br>seguir las<br>instrucciones de<br>pegado<br>(página 63). | Demostrar a los<br>alumnos los dos<br>procedimientos<br>Encendido y<br>Apagado usando la<br>computadora del<br>laboratorio.<br>Indicarles que no<br>se debe interrumpir<br>ninguno de los<br>procesos.<br>Guíarlos paso a<br>paso para que ellos<br>practiquen. Pag. 62.<br>Dirigir a los<br>alumnos para<br>realizar el proyecto,<br>dar las<br>instrucciones en<br>forma clara y<br>observar el trabajo<br>individual de los<br>alumnos.<br>Pág. 63 |
|                           |                                                                      |                                                                                                    |                                                                                                    |                                                                                                    |

| ML Primer                        |                                                                                                   |                                                                                                    |                                                                                                    | UNIDAD<br>LIBRO 3                                                                                                    |
|----------------------------------|---------------------------------------------------------------------------------------------------|----------------------------------------------------------------------------------------------------|----------------------------------------------------------------------------------------------------|----------------------------------------------------------------------------------------------------|
|                                  |                                                                                                   |                                                                                                    |                                                                                                    |                                                                                                    |
| Nombre del tema                  | Competencia                                                                                       | Indicador de logro                                                                                                    | Actividades<br>procedimentales                                                                                                    | Sugerencias<br>para el docente                                                                                                    |
| ¿Qué es Software?                | Reconoce a<br>Windows como el<br>programa principal<br>para hacer<br>funcionar la<br>computadora. | Identifica el ícono<br>que representa<br>Windows y<br>describe para qué<br>nos sirve.                                                                          | Observar en su<br>pantalla el<br>Escritorio de<br>Windows y<br>describir lo que ve.<br>Repasar y colorear<br>la imagen que<br>representa a<br>Windows siguiendo<br>el modelo. Realizar<br>el taller práctico<br>(página 65).                                               | Indicar que una<br>computadora sin<br>Software no sirve<br>de nada. Observar<br>en su computadora<br>la imagen de<br>Windows. Indicar<br>que sin él no<br>podríamos instalar<br>otros programas.<br>Pedir que<br>compartan lo que<br>observan y<br>describen las<br>imágenes que<br>aparecen en el<br>Escritorio de<br>Windows. Pag. 65. |
| Software para cada<br>actividad  | Reconoce que hay<br>un Software para<br>cada actividad.                                           | Identifica el ícono<br>que representa al<br>Bloc de Notas,<br>Paint y Windows<br>Media y describe la<br>utilidad de cada<br>uno.                               | Señalar en su<br>pantalla los íconos<br>que se solicitan y<br>dar una breve<br>descripción de su<br>función dentro de<br>la computadora.<br>Colorear las<br>imágenes que<br>representan<br>Software siguiendo<br>el modelo. Realizar<br>el taller práctico<br>(página 66). | Dar una breve<br>explicación de cada<br>Software que se<br>presenta en esta<br>página. Pedir a los<br>alumnos que los<br>ubiquen en su<br>computadora y que<br>practiquen<br>abriendo cada uno.<br>Pág. 66                                                                                                    |
| Pantalla principal<br>de Windows | Identifica el papel<br>tapiz como el<br>fondo de su<br>pantalla.                                  | Reconoce el papel<br>tapiz de su<br>computadora y lo<br>describe.<br>Observa la<br>demostración que<br>hace el profesor (a)<br>para cambiar el<br>Papel tapiz. | Dibujar y colorear<br>en la pantalla un<br>Papel tapiz usando<br>creatividad.<br>Realizar el taller<br>práctico<br>(página 67).                                                                                                    | Explicar que en el<br>Escritorio de<br>Windows aparecen<br>las imágenes que<br>representan los<br>programas que<br>usamos de forma<br>frecuente. Hacer<br>una demostración<br>cambiando el Papel<br>tapiz. Pág. 67.                                                                                                    |
| ¿Qué es un ícono?                | Reconoce que un<br>icono es la imagen<br>que representa un<br>programa.                           | Describe con sus<br>palabras lo que<br>representa un<br>Ícono y describe<br>los que observa en<br>su pantalla.                                                 | Observar su<br>pantalla, contar y<br>describir los íconos<br>que observa.<br>Colorear los iconos<br>que se encuentran<br>en el Escritorio de la<br>pantalla<br>siguiendo los<br>modelos. Realizar el<br>taller práctico<br>(página 68)                                     | Ampliar el concepto<br>de icono, pedirles<br>que observen en su<br>propia<br>computadora los<br>iconos que se<br>encuentren.<br>Practicar haciendo<br>clic sobre algunos y<br>observar lo que<br>sucede. Peág. 68.                                                                                                    |

.

**4** T A .

4TA. Unidad Libro 3

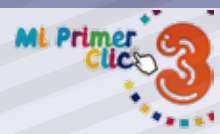

| Nombre del tema                  | Competencia                                                                      | Indicador de logro                                                                                                    | Actividades<br>procedimentales                                                                                                    | Sugerencias<br>para el docente                                                                                                    |
|----------------------------------|----------------------------------------------------------------------------------|----------------------------------------------------------------------------------------------------|----------------------------------------------------------------------------------------------------|----------------------------------------------------------------------------------------------------|
|                                  |                                                                                  |                                                                                                    | HOJA DE TRABAJO:<br>Dibujar y colorear 3<br>iconos que observe<br>en su pantalla, Con<br>la ayuda del<br>profesor(a) escribir<br>el nombre a cada<br>uno.<br>Realizar el taller<br>práctico<br>(página 69).                                                                                                    | Observar en el<br>Escritorio de la<br>computadora los<br>iconos que se<br>encuentran. Pedir<br>que seleccionen 3<br>de ellos y<br>dibujarlos, dirigirlos<br>para colocarles el<br>nombre.<br>Pág. 69                                                                                                    |
| La Barra de Tareas<br>de Windows | Identifica la<br>ubicación de la<br>Barra de Tareas y<br>reconoce su<br>función. | Describe los<br>elementos que se<br>encuentran en la<br>Barra de Tareas y<br>reconoce la<br>función de cada<br>uno.     | Observar los<br>elementos que<br>aparecen en la<br>Barra de Tareas.<br>Utilizando crayones<br>colorear el Botón<br>Inicio y las<br>imágenes que se<br>encuentran en la<br>pantalla. Realizar el<br>taller práctico<br>(página 70).<br>HOJA DE TRABAJO:<br>Observar en su<br>pantalla la Barra de<br>Tareas y dibujarla<br>en el espacio que<br>se indica en esta<br>página. Pág. 71. | Explicar la función<br>de la Barra de<br>Tareas y hacer una<br>demostración de su<br>utilidad, pedir a los<br>alumnos practiquen<br>abriendo<br>programas.<br>Observar la hora y<br>fecha que se<br>presentan en la<br>pantalla. Pág. 70.<br>Pedir que observen<br>su propia Barra de<br>Tareas en la<br>pantalla del Monitor<br>y describan los<br>iconos que<br>encuentran. El<br>profesor da una<br>breve explicación<br>de cada uno y dice<br>su nombre. Pág. 71. |
| Diferentes Botones<br>de Inicio  | Reconoce las<br>diferentes formas<br>Botones de Inicio<br>que existen.           | Describe las<br>formas de Botones<br>de Inicio que se le<br>presentan.<br>Practica abriendo<br>el de su<br>computadora. | Colorear los<br>Botones de Inicio<br>copiando el<br>modelo.<br>Realizar el taller<br>práctico<br>(página 72).                                                                                                    | Explicar que el<br>Botón de Inicio<br>cambia según la<br>versión de Windows<br>que se tenga, su<br>función siempre es<br>la misma. Practicar<br>abriendo el Botón<br>de Inicio, los<br>alumnos describen<br>lo que ven.<br>Pág. 72.                                                                                                    |

| ML Primer                    |                                                                          |                                                                                                    |                                                                                                    | 4TA.<br>Unidad<br>Libro 3                                                                                                    |
|------------------------------|--------------------------------------------------------------------------|----------------------------------------------------------------------------------------------------|----------------------------------------------------------------------------------------------------|----------------------------------------------------------------------------------------------------|
|                              |                                                                          |                                                                                                    |                                                                                                    |                                                                                                    |
| Nombre del tema              | Competencia                                                              | Indicador de logro                                                                                                    | Actividades<br>procedimentales                                                                                                    | Sugerencias<br>para el docente                                                                                                    |
|                              |                                                                          |                                                                                                    | ROMPECABEZAS:<br>Recortar las piezas<br>del rompecabezas<br>y pegarlas en el<br>espacio indicado<br>de esta página.<br>Observar el<br>modelo.<br>Realizar el taller<br>práctico<br>(página 73-74).                                                                                                   | Dirigir a los<br>alumnos para<br>armar el Escritorio<br>de Windows con<br>todas sus partes.<br>Revisar los trabajos<br>terminados.<br>Pág. 73-74.                                                                                                    |
| Mis amigos<br>tecnológicos   | Reconoce que los<br>robots son<br>máquinas creadas<br>por el hombre.     | Describe las<br>formas de robots<br>que conoce y<br>comenta para qué<br>fueron creados.                                                                   | Colorear el robot<br>usando su<br>creatividad<br>(página 75).                                                                                                    | Contar una historia<br>de cómo el hombre<br>ha creado robots y<br>los ha manejado<br>por medio de la<br>computadora, esto<br>nos ha ayudado a<br>conocer otros<br>planetas. Indicarles<br>que llevan cámaras<br>incorporadas que<br>graban todo.<br>Pág. 75.                                                                                                    |
| Los Robots hacen<br>trabajos | Identifica las<br>distintas tareas<br>que pueden<br>realizar los Robots. | Describe las<br>acciones que<br>realizan los robots<br>que observa en el<br>libro. Comenta<br>otras actividades<br>que conozca que<br>hacen otros robots. | Observar y<br>describir lo que<br>hace el robot en<br>cada imagen que<br>se presenta.<br>Realizar el taller<br>práctico<br>(página 76).<br>ROMPECABEZAS:<br>Recortar de la<br>página siguiente<br>las partes para<br>formar al robot y<br>pegarlas en el lugar<br>que corresponde<br>(página 77-78). | Explicar que los<br>robots fueron<br>creados por el<br>hombre y sus<br>acciones son<br>programadas de<br>acuerdo a lo que se<br>necesita, son<br>máquinas que no<br>pueden pensar por<br>sí solas y sus<br>movimientos no son<br>como las del ser<br>humano.<br>Preguntarles si<br>conocen otros<br>robots y los<br>describan.<br>Pag. 76.<br>Dirigir a los<br>alumnos para<br>realizar los recortes<br>y pegarlos en el<br>lugar que<br>corresponde.<br>Pág. 77-78. |

## 4TA. Unidad Libro 3

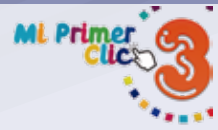

| Nombre del tema                                     | Competencia                                                     | Indicador de logro                                                                                                    | Actividades<br>procedimentales                                                                                                    | Sugerencias<br>para el docente                                                                                                    |
|-----------------------------------------------------|-----------------------------------------------------------------|----------------------------------------------------------------------------------------------------|----------------------------------------------------------------------------------------------------|----------------------------------------------------------------------------------------------------|
| El Avatar un robot<br>creado por la<br>computadora. | Reconoce viendo<br>en su pantalla el<br>modelo de un<br>Avatar. | Describe qué es un<br>Avatar y Practica<br>en forma guíada la<br>creación de su<br>propio Avatar en la<br>computadora. | Observar las<br>imágenes de Avatar<br>que presenta el<br>profesor (a) y<br>describe lo que<br>ve.<br>Repasar y colorear<br>el Avatar que<br>aparece en el<br>Monitor de la<br>computadora.<br>Realizar el taller<br>práctico<br>(página 79).<br>CREO MI PROPIO<br>AVATAR:<br>Recortar de la<br>página siguiente<br>los elementos para<br>armar el Avatar a<br>su gusto, pegarlos<br>donde<br>corresponde.<br>Realizar el taller<br>práctico<br>(página 80-81). | Explicar que un<br>Avatar es una<br>representación<br>gráfica virtual de<br>una persona y que<br>hay programas que<br>nos permiten crear<br>nuestro propio<br>Avatar. Mostrar<br>algunas imágenes<br>de Avatar<br>existentes.<br>Preguntar cuál les<br>gusta más.<br>Pág. 79<br>Dirigir la actividad<br>de cortar y pegar<br>las piezas para<br>armar el Avatar.<br>Motivarlos para<br>que utilicen su<br>creatividad<br>seleccionando los<br>elementos que más<br>les agraden.<br>Guíarlos para abrir<br>la siguiente<br>aplicación<br>https://www.poco-<br>yo.com/pocoyiza-<br>dor y se diviertan<br>creando su Avatar.<br>Pag. 80-81. |

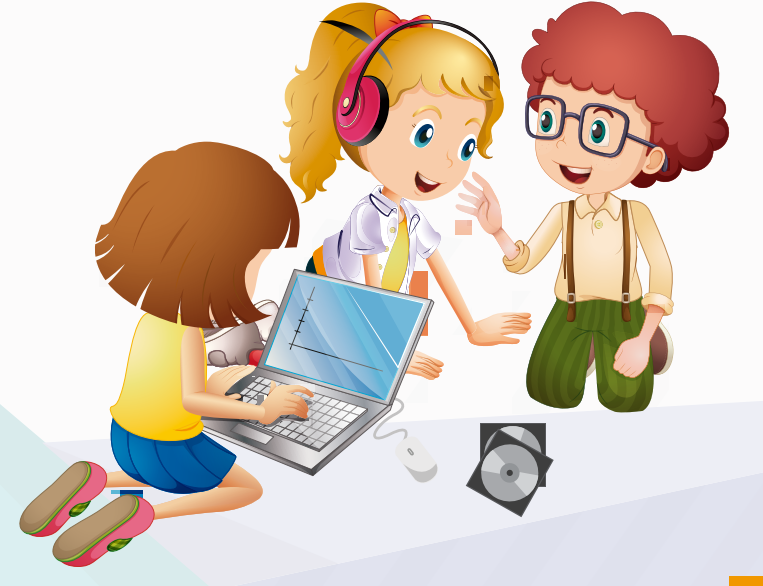